# **AOC** Gaming

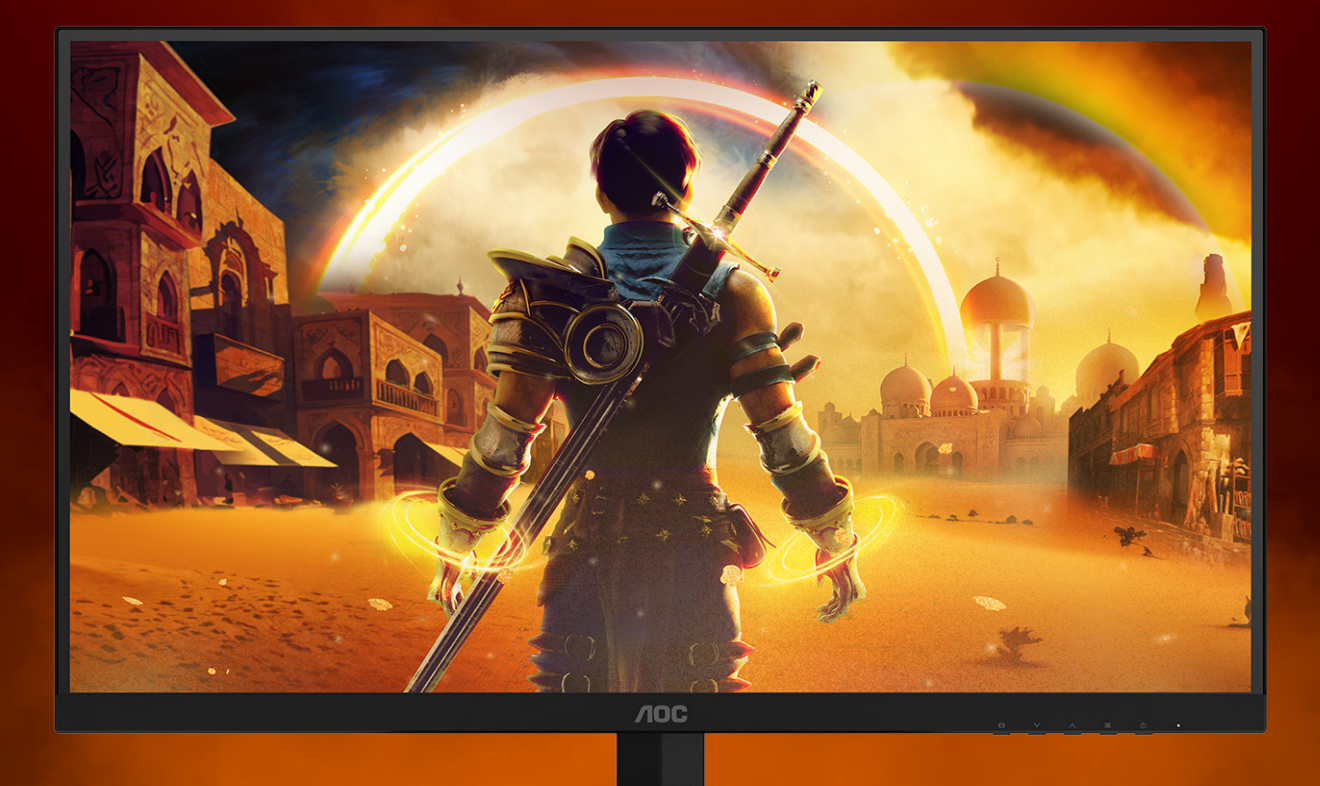

ПОСІБНИК КОРИСТУВАЧА

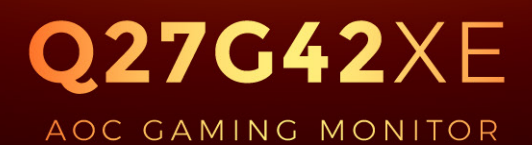

©2025 AOC. All rights reserved Version: A00

WWW.AOC.COM

| Техніка безпеки                      | 1  |
|--------------------------------------|----|
| Локальні стандартні умовні позначки  | 1  |
| Живлення                             | 2  |
| Інсталяція                           | 3  |
| Чищення                              | 4  |
| Інше                                 | 5  |
| Налаштування                         | 6  |
| До комплекту входять                 | 6  |
| Встановлення підставки і основи      | 7  |
| Регулювання кута огляду              | 8  |
| Підключення монітора                 | 9  |
| Кріплення на стіну                   |    |
| Функція Adaptive-Sync                |    |
| HDR                                  |    |
| Настройки                            |    |
| Ярлики                               |    |
| Налаштування ЕМ                      |    |
| Game Setting (Налаштування гри)      | 15 |
| Picture (Зображення)                 |    |
| Settings (Налаштування)              |    |
| Audio (Аудіо)                        |    |
| OSD Setup (Налаштування EM)          |    |
| Information (Інформація)             |    |
| Світлодіодний індикатор              |    |
| Усунення несправностей               | 24 |
| Технічні характеристики              | 25 |
| Загальні технічні характеристики     | 25 |
| Попередньо налаштовані режими показу |    |
| Призначення контактів                |    |
| Технологія Plug & Play               |    |

## Техніка безпеки

### Локальні стандартні умовні позначки

Тут описано умовні позначки, використані в цьому документі.

#### Примітки, застереження і попередження

У цьому посібнику частини тексту можуть супроводжуватися позначеннями і виділятися жирним шрифтом або курсивом. Це примітки, застереження і попередження, які вжито для таких випадків:

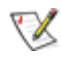

**ПРИМІТКА:** Примітка позначає важливу інформацію, яка допоможе краще користуватися системою комп'ютера.

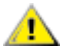

**УВАГА:** «Увага» застерігає про потенційні пошкодження апаратних засобів або втрату даних і пояснює, як уникнути проблеми.

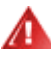

**НЕБЕЗПЕЧНО:** «Небезпечно» попереджає про потенційні травми і пояснює, як уникнути проблеми. Деякі попередження можуть мати інший формат і не супроводжуватися піктограмою. У таких випадках конкретне представлення попередження продиктовано органами нагляду.

### Живлення

Монітор має працювати лише від джерела живлення такого типу, який вказано на ярлику. Якщо ви не знаєте точно, який тип живлення подається у вашу оселю, порадьтеся із дилером або місцевою енергетичною компанією.

Монітор оснащено триконтактною заземленою виделкою - виделкою із третім контактом (для заземлення).

Ця виделка підходить лише до заземленої розетки, що є засобом безпеки. Якщо у вашій розетці нема третього контакту, запросіть електрика встановити правильну розетку або використовуйте адаптер для безпечного заземлення приладу. Не порушуйте захист заземленої виделки.

**Вимикайте пристрій з мережі під час грози або коли не користуєтеся ним тривалий час.** Це захистить монітор від пошкодження через викиди напруги.

**М** Не перенавантажуйте подовжувачі та трійники. Перенавантаження може спричинити пожежу або удар електрострумом.

Для забезпечення належної роботи використовуйте монітор лише з комп'ютерами зі списку UL, які мають відповідну конфігурацію розеток із характеристиками 100–240 В змінного струму, мін. 5 А.

🛕 Розетку слід встановити поруч із обладнанням, вона мусить бути легко доступною.

### Інсталяція

Ме ставте монітор на нестійкі візок, підставку, штатив, кронштейн або стіл. Якщо монітор впаде, він може травмувати людей і сам сильно пошкодитися. Користуйтеся лише тими візком, підставкою, штативом, кронштейном або столом, які рекомендував виробник, або які надійшли в комплекті з цим виробом. Дотримуйтеся інструкцій виробника під час встановлення виробу та використовуйте аксесуари для кріплення, рекомендовані виробником. Слід обережно переміщувати конструкцію з виробу і візка.

А Ніколи не вставляйте жодних предметів до отворів на корпусі монітора. Це може пошкодити частини схеми та спричинити пожежу або удар електрострумом. Ніколи не проливайте рідини на монітор.

🕂 Не ставте виріб передньою частиною на підлогу.

А Встановлюючи монітор на стіну або полицю, використовуйте схвалений виробником монтажний комплект і виконуйте інструкції до нього.

<u>Л</u>ишіть довкола монітора певний простір, як показано нижче. Інакше недостатня циркуляція повітря призведе до перегрівання, а, отже, може спричинити пожежу або пошкодження монітора.

100 уникнути можливого пошкодження, як-от відшарування панелі від рамки, переконайтеся, що монітор не нахиляється вниз більше ніж на -5 градусів. Якщо перевищено кут нахилу -5 градусів, гарантія не покриває пошкодження монітора.

Нижче подано рекомендовані зони вентиляції навколо монітора, коли монітор встановлено на підставці:

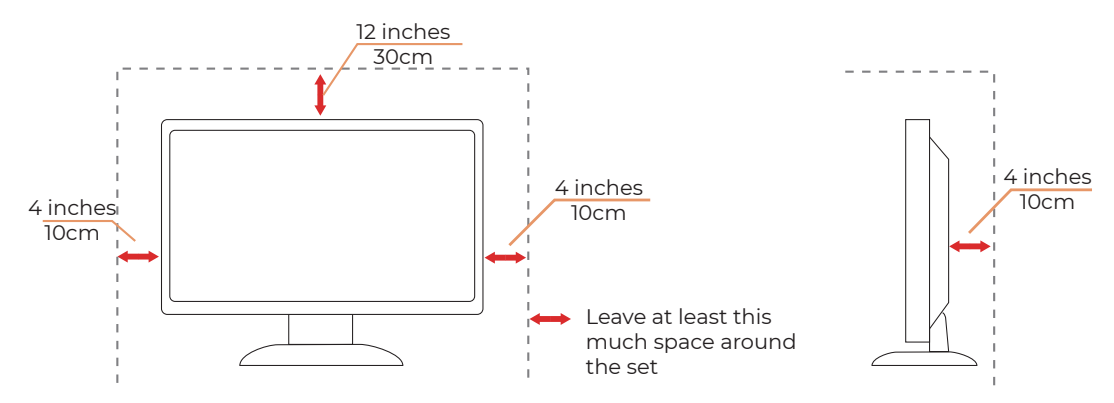

#### Інсталяція з підставкою

### Чищення

🕂 Регулярно очищуйте корпус м'якою тканиною, зволоженою водою.

<u>А</u>Для очищення користуйтеся м'якою бавовняною тканиною або тканиною з мікрофібри. Тканина має бути злегка вологою, майже сухою. Не дозволяйте рідині потрапити всередину корпусу.

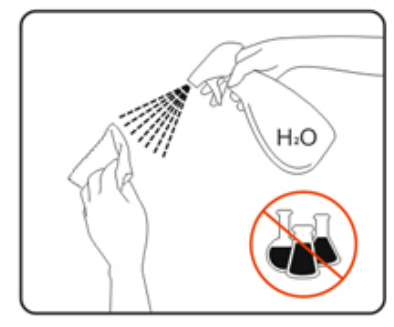

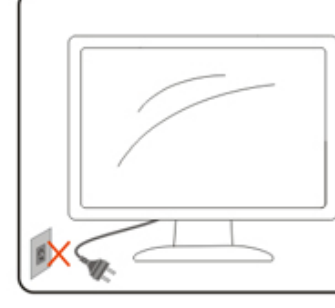

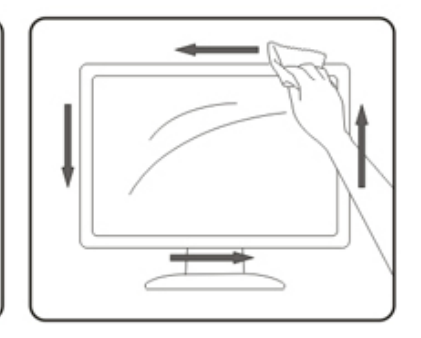

🕂 Вийміть шнур живлення виробу з розетки електромережі, перш ніж очищувати виріб.

### Інше

<u>м</u>Якщо з виробу лунають незвичні звуки, виходить незвичний запах або дим, НЕГАЙНО вийміть шнур живлення з розетки і зверніться до Центру обслуговування клієнтів.

🕂 Переконайтеся, що стіл або фіранки не затуляють вентиляційні отвори.

🕂 Під час роботи РК-монітор бережіть його від сильних вібрації або ударів.

🕂 Не перекидайте і не впускайте монітор під час роботи або транспортування.

<u>н</u>Шнури живлення мають пройти сертифікацію з безпеки. Для Німеччини це має бути H03VV-F, 3G, 0,75 мм<sup>2</sup> або краще.

Для інших країн слід застосовувати відповідні типи.

<u>Надмірний тиск звуку в навушниках і гарнітурі може спричинити втрату слуху.</u> Налаштування еквалайзера на максимум підвищує вихідну напругу навушників і, відповідно, тиск звуку.

## Налаштування

### До комплекту входять

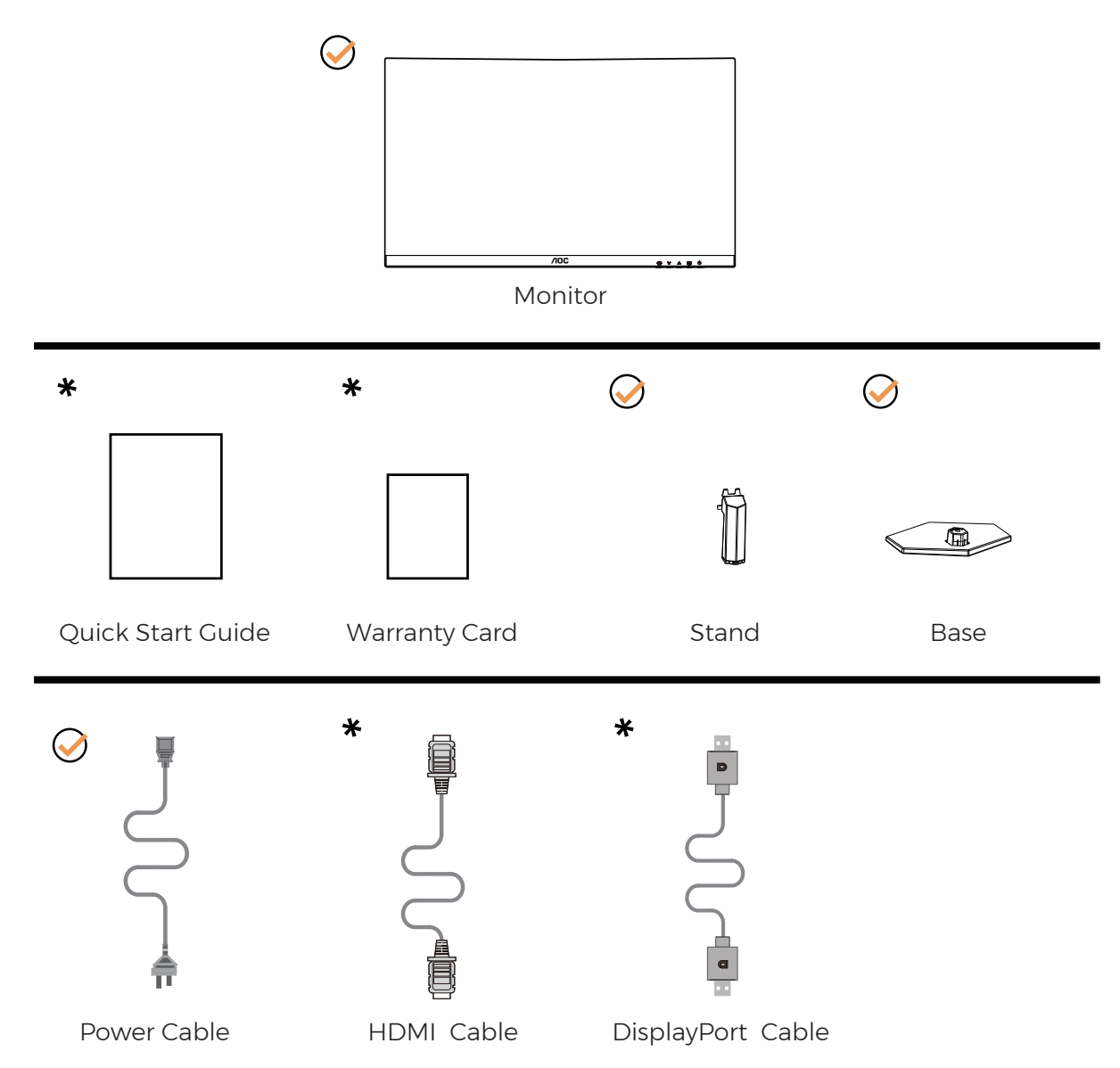

Не у всіх країнах і регіонах надаються всі сигнальні кабелі. Дізнайтеся про це в місцевого розповсюджувача або офісі АОС.

### Встановлення підставки і основи

Встановлюйте і знімайте основу, виконуючи наступні кроки.

#### Налаштування:

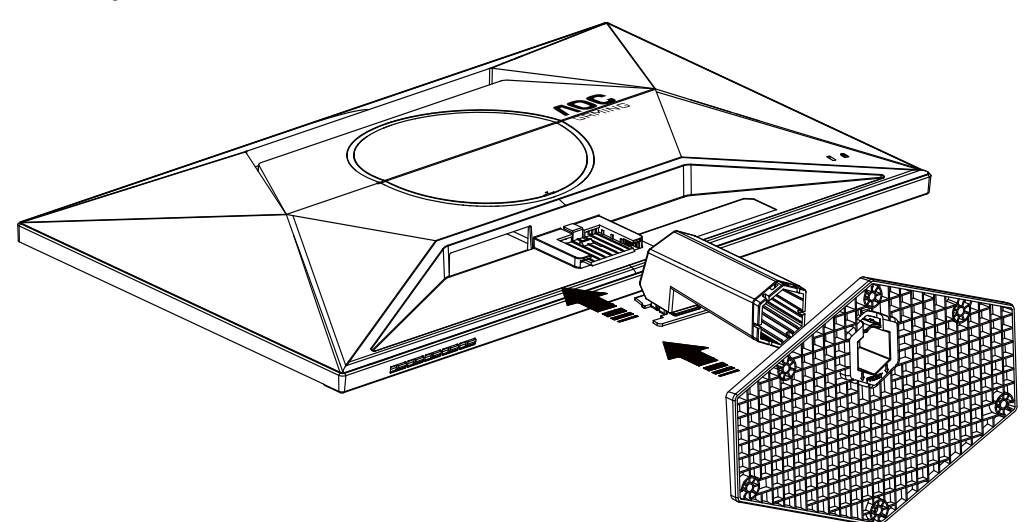

Видалити:

**ТИНИТКА:** Дизайн дисплею може відрізнятися від поданого на ілюстрації.

### Регулювання кута огляду

Для оптимального перегляду рекомендовано дивитися на монітор так, аби бачити його перед собою повністю, а потім відрегулювати кут монітора відповідно до ваших уподобань.

Утримуйте підставку, аби закріпити монітор, і тримайтеся лише за рамку, аби відрегулювати кут монітора. Налаштувати монітор можна так, як показано нижче:

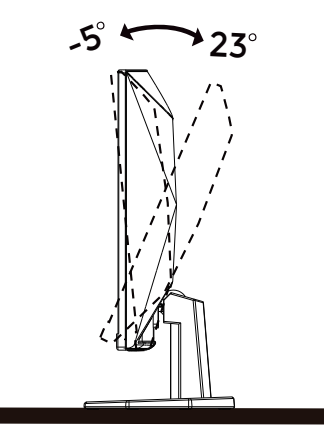

### 😻 ПРИМІТКА:

Змінюючи кут, не торкайтеся РК-екрану. Дотик до РК-екрану може спричинити пошкодження.

#### 🕐 Увага!

- Щоб уникнути можливого пошкодження екрану, як-от відшарування панелі, переконайтеся, що монітор не нахиляється вниз більше ніж на -5 градусів.
- Не натискайте на екран, регулюючи кут нахилу монітору. Тримайтеся виключно за рамку.

### Підключення монітора

Підключення кабелів ззаду до монітора і комп'ютера:

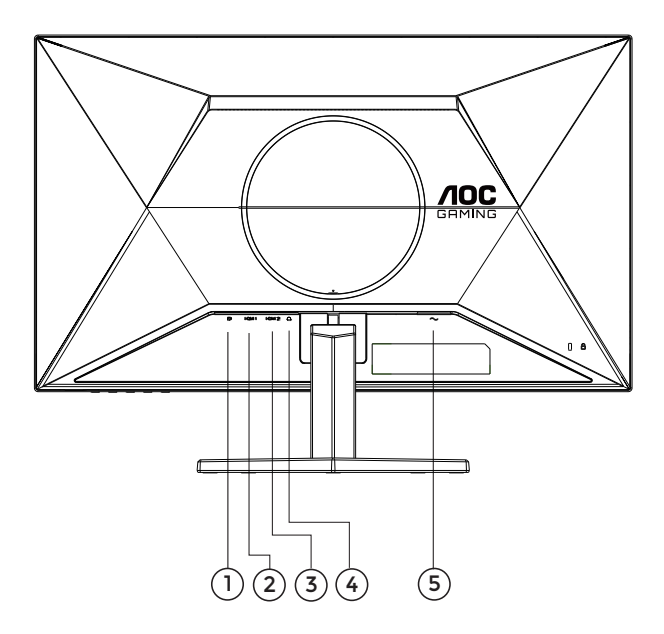

- 1. DisplayPort
- 2. HDMI 1
- 3. HDMI 2
- 4. Навушник
- 5. Живлення

#### Під'єднання до ПК

- 1. Надійно підключіть шнур живлення до дисплею ззаду.
- 2. Вимкніть живлення комп'ютера і відключіть кабель живлення.
- 3. Підключіть сигнальний кабель дисплею до з'єднувача відео ззаду на комп'ютері.
- 4. Вставте шнури живлення комп'ютера і монітора до найближчої розетки електромережі.
- 5. Увімкніть комп'ютер і дисплей.

Якщо монітор показує зображення, значить, інсталяцію завершено. Якщо він не показує зображення, зверніться до Усунення несправностей.

Для захисту обладнання, перед підключенням завжди вимикайте ПК і РК-монітор.

### Кріплення на стіну

Підготовка до інсталяції додаткового кронштейна для монтажу на стіну.

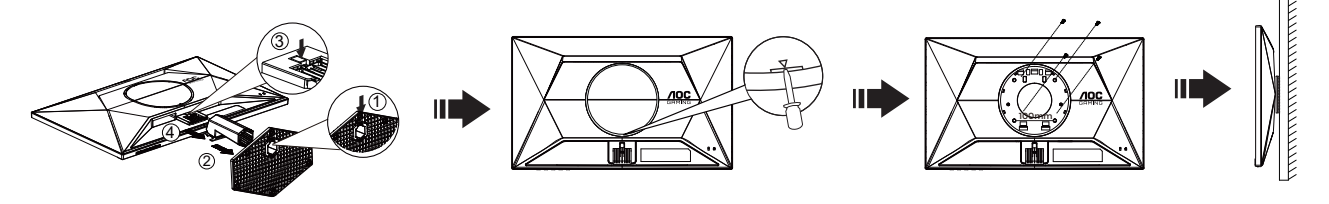

Цей монітор можна прикріпити на кронштейн для монтажу на стіну, який слід купувати окремо. Перед цією процедурою відключіть живлення. Виконуйте ці кроки:

- 1. Зніміть основу.
- 2. Вставте плоску викрутку або інший плоский інструмент до пазу і відкрийте задню кришку.
- 3. Виконуйте інструкції виробника зі збірки кронштейну для монтажу на стіну.
- 4. Прикладіть кронштейн для монтажу ззаду до монітора. Зрівняйте отвори на кронштейні з отворами ззаду на моніторі.
- 5. Вставте 4 гвинти до отворів і затягніть їх.
- 6. Поверніть підключення кабелів. Інструкції щодо кріплення кронштейна на стіну ви знайдете в посібнику користувача з його комплекту.

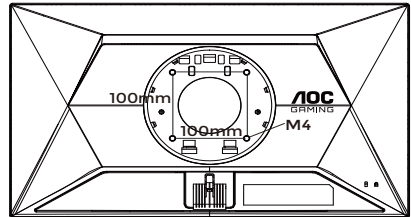

Specification of wall hanger screws: M4\*(10+X)mm (X=Thickness of Wall mount bracket)

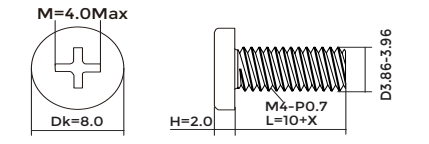

**Примітка:** Не на всіх моделях є отвори для монтажних гвинтів VESA - дізнайтеся про це в дилера або в офісі АОС. Щодо встановлення на стіну завжди звертайтеся до виробника.

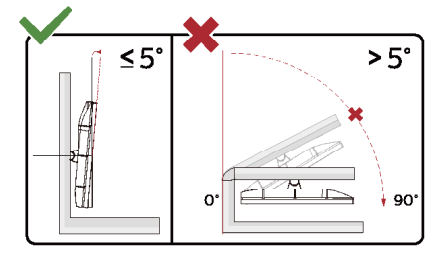

\* Дизайн дисплею може відрізнятися від поданого на ілюстрації.

#### • НЕБЕЗПЕЧНО:

- 1. Щоб уникнути можливого пошкодження екрану, як-от відшарування панелі, переконайтеся, що монітор не нахиляється вниз більше ніж на -5 градусів.
- 2. Не натискайте на екран, регулюючи кут нахилу монітору. Тримайтеся виключно за рамку.

### Функція Adaptive-Sync

- 1. Функція Adaptive-Sync працює з DisplayPort/HDMI
- 2. Сумісна графічна карта: Список рекомендованих можна знайти нижче або на www.AMD.com

#### Графічні карти

- Серія Radeon™ RX Vega
- Серія Radeon™ RX 500
- Серія Radeon™ RX 400
- Серія Radeon™ R9/R7 300 (окрім R9 370/X, R7 370/X, R7 265)
- Radeon<sup>™</sup> Pro Duo (2016)
- Серія Radeon™ R9 Nano
- Серія Radeon™ R9 Fury
- Серія Radeon™ R9/R7 200 (окрім R9 270/X, R9 280/X)

#### Процесори

- AMD Ryzen<sup>™</sup> 7 2700U
- AMD Ryzen™ 5 2500U
- AMD Ryzen™ 5 2400G
- AMD Ryzen<sup>™</sup> 3 2300U
- AMD Ryzen<sup>™</sup> 3 2200G
- AMD PRO A12-9800
- AMD PRO A12-9800E
- AMD PRO A10-9700
- AMD PRO A10-9700E
- AMD PRO A8-9600
- AMD PRO A6-9500
- AMD PRO A6-9500E
- AMD PRO A12-8870
- AMD PRO A12-8870E
- AMD PRO A10-8770
- AMD PRO A10-8770E
- AMD PRO A10-8750B
- AMD PRO A8-8650B
- AMD PRO A6-8570
- AMD PRO A6-8570E
- AMD PRO A4-8350B
- AMD A10-7890K
- AMD A10-7870K
- AMD A10-7850K
- AMD A10-7800
- AMD A10-7700K
- AMD A8-7670K
- AMD A8-7650K
- AMD A8-7600
- AMD A6-7400K

### HDR

Сумісний із входом сигналів формату HDR10

Якщо плеєр і зміст сумісні, дисплей автоматично активує функцію HDR. Зверніться до виробника пристрою та постачальника контенту по інформацію про сумісність пристрою та контенту. Виберіть «ВИМК.» для функції HDR, якщо вам не потрібна функція автоматичної активації.

#### Примітка:

- 1. Особливі налаштування не потрібні для інтерфейсу DisplayPort/HDMI у версіях WIN10 нижче (старше) за V1703.
- 2. Доступний лише інтерфейс HDMI, а інтерфейс DisplayPort не здатен функціонувати у версії WIN10 V1703.
- 3. 3840X2160 запропоновано лише для Blu-ray Player, Xbox i PlayStation.
- 4. Налаштування дисплею:
- а. Роздільну здатність дисплею встановлено на 2560\*1440, а HDR попередньо налаштовано на ON (УВІМК.).
- b. Увійшовши до програми, найкращого ефекту HDR можна досягти, якщо роздільну здатність змінити на to 2560\*1440 (якщо доступно).

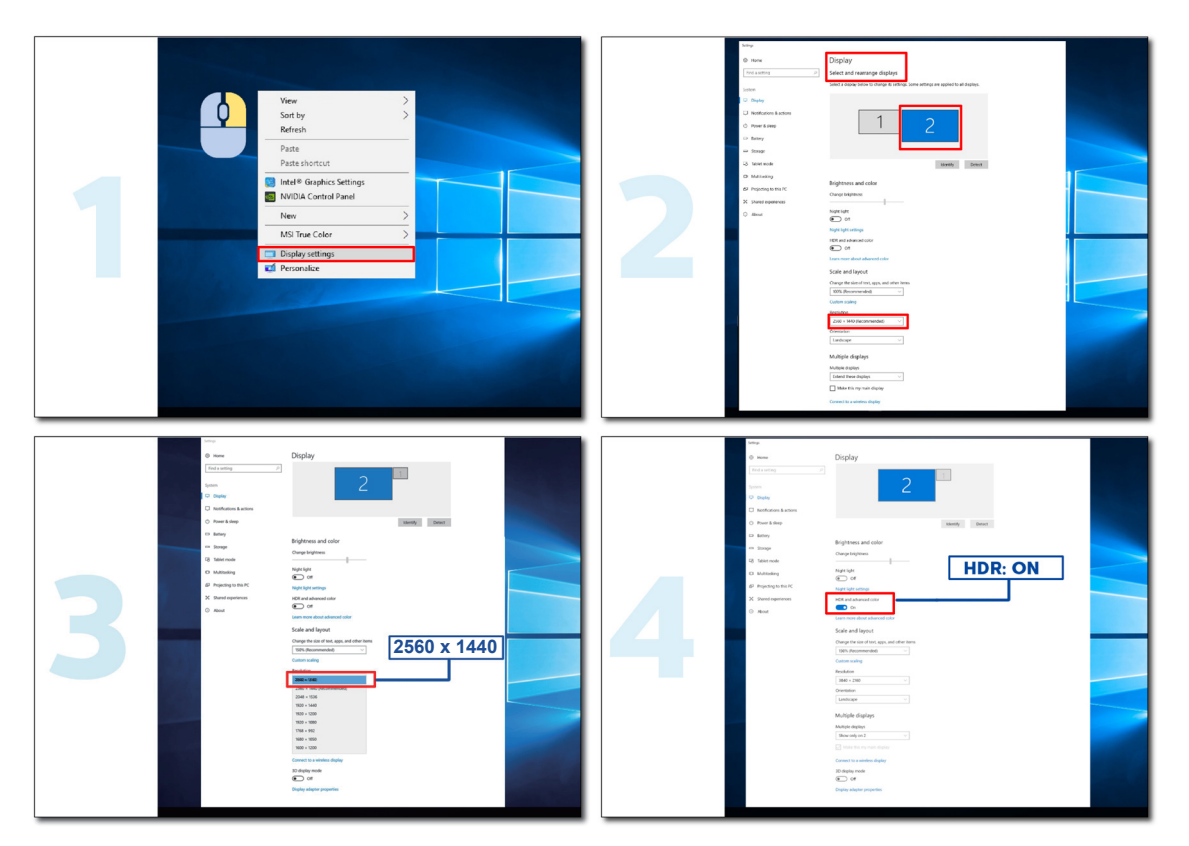

## Настройки

### Ярлики

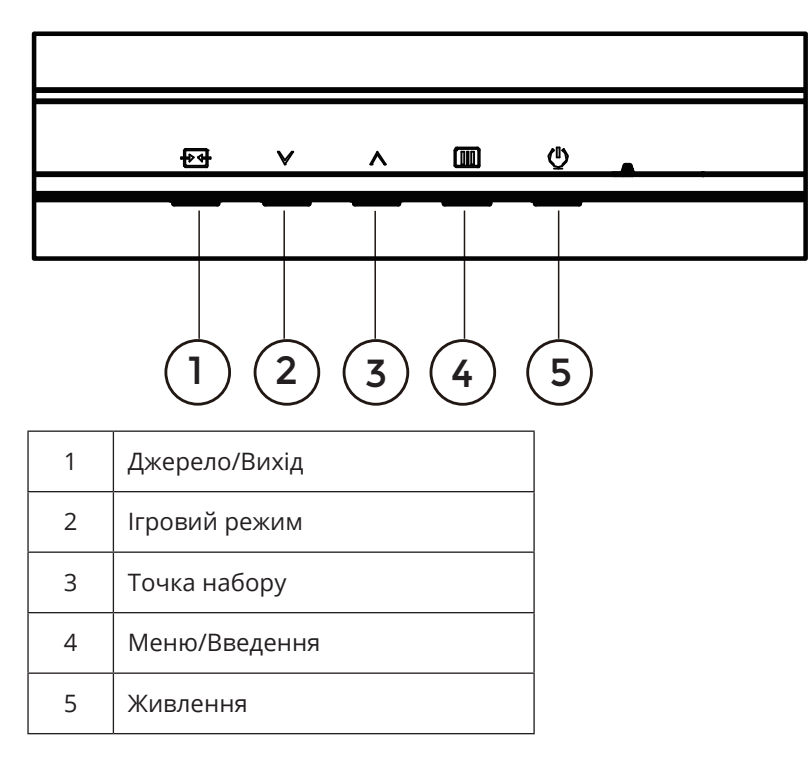

#### Меню/Введення

Натисніть для показу ЕМ або на підтвердження вибору.

#### Живлення

Щоб увімкнути камеру, натисніть кнопку «Живлення».

#### Точка набору

Коли нема ЕМ, натисніть кнопку «Точка набору», аби показати/приховати точку набору.

#### Gaming Mode (Ігровий режим)

Коли нема ЕМ, натисніть «vv», аби відкрити функцію Gaming mode (Ігровий режим), потім натисніть клавішу «vv» або «vv» або «vv» або «vv» або «vv» або «vv» або «vv» або стандартний), FPS, RTS, Racing (Перегони), Gamer 1 (Гравець 1), Gamer 2 (Гравець 2) або Gamer 3 (Гравець 3)) залежно від типів гри.

#### Джерело/Вихід

Коли закрито EM, натисніть кнопку (Source/Exit) Джерело/Вихід - вона матиме функцію ярлика «Джерело». Коли активне меню EM, ця кнопка працює як клавіша виходу (для виходу з EM).

### Налаштування ЕМ

Основні прості інструкції до контрольних клавіш.

| RESOLUTION   | REFRESH RATE | GAMING MODE    | BRIGHTNESS | INPUT SOURCE |
|--------------|--------------|----------------|------------|--------------|
| 2560x1440    | 60 HZ        | Standard       | 80         | DP           |
| Game Setting |              | Gaming Mode    |            |              |
| Picture      |              | Shadow Control |            |              |
| Settings     |              |                |            |              |
| Audio        |              | Game Color     |            |              |
| OSD Setup    |              | Adaptive-Sync  |            |              |
| Information  |              | Dial Point     |            |              |
|              |              | Sniper Scope   |            |              |
|              |              |                |            |              |
|              |              | ~              |            |              |
|              |              |                | ∧ OK       | Ф            |

- 1). Натисніть кнопку **Ш МЕНИ** (**МЕНЮ**), аби активувати вікно ЕМ.
- Для переходу по функція натискайте ∨ або ∧. Коли виділено бажану функцію, натисніть кнопку Ш МЕNU (МЕНЮ) / ОК, аби активувати її, і натисніть ∨ або ∧ для переходу по функціях підменю. Коли підсвічено потрібна функція підменю, натисніть кнопку Ш МЕNU (МЕНЮ) / ОК, аби активувати її.
- 3). Натискайте 🗸 або 🔨 аби змінити налаштування вибраної функції. Натисніть 🛨 / 🗲 , аби вийти. Для регулювання будь-якої іншої функції повторіть кроки 2-3.
- 4). Функція Блокування ЕМ: Щоб блокувати ЕМ, натисніть і утримуйте кнопку Ш МЕNU (МЕНЮ), поки монітор вимкнено, а потім натисніть кнопку живлення (), щоб увімкнути монітор. Щоб розблокувати ЕМ, натисніть і утримуйте кнопку Ш МЕNU (МЕНЮ), поки монітор вимкнено, а потім натисніть () кнопку живлення, щоб увімкнути монітор.

#### Примітки:

- 1). Якщо виріб має лише один вхід сигналу, елемент Input Select (Вибір входу) недоступний для регулювання.
- 2). Якщо роздільна здатність вхідного сигналу є оригінальною роздільною здатністю , тоді пункт Image Ratio (Пропорція зображення) недійсний.

### Game Setting (Налаштування гри)

|              |           | ,<br>( |                 |            |     |            |   |
|--------------|-----------|--------|-----------------|------------|-----|------------|---|
| RESOLUTION   | REFRESH F | RATE C | CAMING MODE     | BRIGHTNESS | 5 I | NPUT SOURC | E |
| 2560x1440    | 60 HZ     | :      | Standard        | 80         |     | DP         |   |
| Game Setting |           | Gai    | ming Mode       |            |     |            |   |
| Picture      |           | Sha    | dow Control     |            |     |            |   |
| Settings     |           |        |                 |            |     |            |   |
| Audio        |           | C      | ame Color       |            |     |            |   |
| OSD Setup    |           | Ad     | aptive-Sync     |            |     |            |   |
| Information  |           |        | Dial Point      |            |     |            |   |
|              |           | Si     | niper Scope     |            |     |            |   |
|              |           |        |                 |            |     |            |   |
|              |           |        | $\mathbf{\vee}$ |            |     |            |   |
|              |           | Ð      | V               |            | ок  | Ф          |   |
|              |           |        | 1               |            |     |            |   |

|                                               | Standard (Стандарт)                                    | Підсильте придатність до читання відповідних веб- і мобільних ігор.                                                                                                    |
|-----------------------------------------------|--------------------------------------------------------|----------------------------------------------------------------------------------------------------|
|                                               | FPS («стрілялка» від<br>першої особи)                  | Для гравців у FPS (у «Стрілялки» від першої особи). Вдосконалює рівень чорного в темних епізодах.                                                                                                    |
|                                               | RTS                                                    | Для гравців у RTS (Стратегії у реальному часі). Покращує якість зображення.                                                                                                    |
| Gaming Mode<br>(Ігровий режим)                | Racing (Перегони)                                      | Надає найкоротший час відгуку і високу насиченість кольорів<br>для Перегонів.                                                                                                    |
|                                               | Gamer 1 (Гравець 1)                                    | Налаштування користувацьких пріоритетів, збережене як<br>Гравець 1.                                                                                                    |
|                                               | Gamer 2 (Гравець 2)                                    | Налаштування користувацьких пріоритетів, збережене як<br>Гравець 2.                                                                                                    |
|                                               | Gamer 3 (Гравець 3)                                    | Налаштування користувацьких пріоритетів, збережене як<br>Гравець 3.                                                                                                    |
| Shadow Control<br>(Керування<br>тінню)        | 0-20                                                   | Контроль тіней за замовчуванням - 0, тоді кінцевий користувач<br>може налаштувати збільшення від 0 до 20 для чіткішого<br>зображення.<br>Якщо зображення надто темне, робіть регулювання від 0 до 20,<br>аби стало краще видно зображення.                                                                     |
| Low Input Lag<br>(Затримка<br>низького входу) | Off (Вимк.) / On<br>(Увімк.)                           | Вимкніть буфер кадрів, аби зменшити затримку входу.                                                                                                    |
| Game Color<br>(Колір гри)                     | 0-20                                                   | Колір гри надасть рівень 0-20 для регулювання насиченості, аби отримати краще зображення.                                                                                                    |
| Adaptive-Sync                                 | Off (Вимк.) / On<br>(Увімк.)                           | Вимикає або активує Adaptive-Sync.<br>Нагадування про запуск Adaptive-Sync: Коли активовано функцію<br>Adaptive-Sync, у певних ігрових середовищах може виникати                                                                                                    |
| Dial Point (Точка<br>націлювання)             | Off (Вимк.) / On<br>(Увімк.) / Dynamic<br>(Динамічний) | мерехтіння.<br>Функція Dial Point (Точка набору) розміщує приціл у центрі<br>екрана, аби допомогти точним прицілюванням гравцям у<br>«стрілялки» від першої особи (FPS).                                                                                                    |
| Sniper Scope<br>(Діапазон<br>снайпера)        | Off (Вимк.) / 1.0 / 1.5 /<br>2.0                       | Наближуйте масштабування, аби легше прицілюватися при<br>стрільбі.                                                                                                    |
| MBR                                           | 0-20                                                   | <ul> <li>МВК (Зменшення розмиття в русі) надає 0-20 рівнів регулювання для зменшення розмиття рухомих елементів.</li> <li>Примітка:</li> <li>Функцію МВК можна регулювати, коли вимкнено Adaptive-Sync, а частота поновлення ≥75 Гц.</li> <li>Яскравість екрану зменшиться зі збільшенням значення.</li> </ul> |

| MBR Sync                                 | Off (Вимк.) / On<br>(Увімк.)                                                                                                    | Вимкніть або активуйте MBR Sync (Усунення розмиття в русі).<br>Примітка:<br>Функцію MBR Sync можна регулювати, коли увімкнено Adaptive-<br>Sync, а частота поновлення ≥75 Гц. |
|------------------------------------------|----------------------------------------------------------------------------------------------------|----------------------------------------------------------------------------------------------------|
|                                          | Normal (Звичайний)                                                                                                    | Відрегулюйте час відгуку.<br>Примітка:                                                                                                    |
|                                          | Fast (Швидко)                                                                                                    | 1. Якщо відрегулювати OverDrive (Форсаж) на Fastest                                                                                                    |
| Overdrive (Пере-<br>вантаження)          | Faster (Швидше)                                                                                                    | (паишвидшии), показане зоораження може бути розмитим.<br>Можна відрегулювати рівень OverDrive (Форсажу) або вимкнути<br>його згідно власних пріоритетів.                      |
|                                          | Fastest (Найшвидше)                                                                                                    | 2. Функція Extreme (Екстремальне) додаткова, коли вимкнено<br>Adaptive-Sync, а частота поновлення >75 Ги.                                                                     |
|                                          | Extreme (Екстремаль-<br>не)                                                                                                    | 3. Яскравість екрану зменшиться, коли увімкнено функцію<br>«Екстремальне».                                                                                                    |
| Frame Counter<br>(Лічильник ка-<br>дрів) | Off (Вимк.) / Right-Up<br>(Праворуч-Вгорі) /<br>Right-Down (Право-<br>руч-Внизу) / Left-Up<br>(Ліворуч-Вгорі) / Left-<br>Down (Ліворуч-Внизу) | Показувати вертикальну частоту у вибраному куті.                                                                                                    |

#### Примітка:

- 1). Коли HDR Mode (Режим HDR) у розділі Picture (Зображення) увімкнено, елементи Shadow Control (Контроль тіней), Game Color (Колір гри) неможливо налаштувати.
- 2). Коли «HDR» встановлено на «DisplayHDR», елементи Gaming Mode (Ігровий режим), Shadow Control (Контроль тіней), Game Color (Колір гри), MBR і MBR Sync неможливо налаштувати. «Екстремальне» у «Форсаж» недоступне.
- 3). Коли Color Space (Колірний простір) у Picture (Зображенні) встановлено на sRGB, елементи Shadow Control (Контроль тіней) та Game Color (Колір гри) неможливо налаштувати.

### Picture (Зображення)

| RESOLUTION   | REFRESH RATE | GAMING MODE    | BRIGHTNESS | INPUT SOURCE |
|--------------|--------------|----------------|------------|--------------|
| 2560x1440    | 60 HZ        | Standard       | 80         | DP           |
| Game Setting |              | Brightness     |            |              |
| Picture      |              | Contrast       |            |              |
| Settings     |              | Dark Boost     |            |              |
| Audio        |              | Gamma          |            |              |
| OSD Setup    |              | Eco Adjustment |            |              |
| Information  |              | Color Temp.    |            |              |
|              |              | Red            |            |              |
|              |              | Green          |            |              |
|              |              | ~              |            |              |
|              |              |                | ЛОК        | Ċ            |

| Brightness<br>(Яскравість)            | 0-100                                                                              | Регулювання підсвічення.                                                                                                    |  |  |  |
|---------------------------------------|------------------------------------------------------------------------------------|----------------------------------------------------------------------------------------------------|--|--|--|
| Contrast<br>(Контраст.)               | 0-100                                                                              | Контраст від цифрового реєстратора.                                                                                                    |  |  |  |
| Dark Boost<br>(Підсилення<br>темного) | Off (Вимк.) / Level 1 (Рі-<br>вень 1) / Level 2 (Рівень<br>2) / Level 3 (Рівень 3) | Покращуйте фрагменти екрана в темній або яскравій ділянці,<br>щоб відрегулювати яскравість у яскравій ділянці та переконати-<br>ся, що вона не перенасичена. |  |  |  |
| Gamma (Гам-<br>ма)                    | 1.8 / 2.0 / 2.2 / 2.4 / 2.6                                                        | Adjust Gamma (Регулювання Гамми).                                                                                                    |  |  |  |
|                                       | Standard (Стандарт)                                                                | Standard Mode (Стандартний режим).                                                                                                    |  |  |  |
|                                       | Text (Текст)                                                                       | Text Mode (Режим Текст).                                                                                                    |  |  |  |
| Eco                                   | Internet (Інтернет)                                                                | Internet Mode (Режим Інтернет).                                                                                                    |  |  |  |
| Adjustment<br>(Екорегулю-             | Game (Гра)                                                                         | Internet Mode (Ігровий режим).                                                                                                    |  |  |  |
| вання)                                | Movie (Фільми)                                                                     | Movie Mode (Режим Кіно).                                                                                                    |  |  |  |
| Sports (Спорт)                        |                                                                                    | Sports Mode (Режим Спорт).                                                                                                    |  |  |  |
|                                       | Reading (Читання)                                                                  | Reading Mode (Режим Читання).                                                                                                    |  |  |  |
|                                       | Warm (Теплий)                                                                      | Відкликати теплу колірну температуру з EEPROM.                                                                                                    |  |  |  |
| Color Temp.                           | Normal (Звичайний)                                                                 | Відкликати звичайну колірну температуру з EEPROM.                                                                                                    |  |  |  |
| пература)                             | Cool (Холодний)                                                                    | Відкликати холодну колірну температуру з EEPROM.                                                                                                    |  |  |  |
|                                       | User (Користувач)                                                                  | Відновити колірну температуру з EEPROM.                                                                                                    |  |  |  |
| Red (Черво-<br>ний)                   | 0-100                                                                              | Збільшення червоного з Цифрового реєстру.                                                                                                    |  |  |  |
| Green (Зеле-<br>ний)                  | 0-100                                                                              | Збільшення зеленого з Цифрового реєстру.                                                                                                    |  |  |  |
| Blue (Синій)                          | 0-100                                                                              | Збільшення синього з Цифрового реєстру.                                                                                                    |  |  |  |

|                                       | Off (Вимк.)                                                                                                    |                                                                                              |
|---------------------------------------|----------------------------------------------------------------------------------------------------|----------------------------------------------------------------------------------------------|
|                                       | DisplayHDR                                                                                                    | Встановіть профіль HDR згідно власних вподобань                                              |
| HDR                                   | HDR Picture<br>(Зображення HDR)                                                                                                    | користування.<br>Примітка:                                                                   |
|                                       | HDR Movie (Фільм HDR)                                                                                                    | Коли визначено HDR, опцію HDR показано для регулювання.                                      |
|                                       | HDR Game (Гра HDR)                                                                                                    |                                                                                              |
|                                       | Off (Вимк.)                                                                                                    |                                                                                              |
| HDR Mode                              | HDR Picture<br>(Зображення HDR)                                                                                                    | Оптимізовано для кольору і контрасту зображення, що імітує<br>показ ефекту HDR.<br>Поимітка: |
| (Режим ЕСО)                           | HDR Movie (Фільм HDR)                                                                                                    | примпка.<br>Коли не визначено HDR, для регулювання показано опцію                            |
|                                       | HDR Game (Гра HDR)                                                                                                    | Режиму нок.                                                                                  |
| DCR<br>(Пропорція                     | Off (Вимк.)                                                                                                    | Вимкнути пропорцію динамічного контрасту.                                                    |
| динамічного<br>контрасту)             | On (Увімк.)                                                                                                    | Активувати пропорцію динамічного контрасту.                                                  |
| Color Space                           | Panel Native (Ориг.<br>панелі)                                                                                                    | Панель стандартного колірного простору.                                                      |
| простір)                              | sRGB                                                                                                    | Колірний простір sRGB.                                                                       |
|                                       | Off (Вимк.)                                                                                                    |                                                                                              |
| LowPlue                               | Multimedia<br>(Мультимедіа)                                                                                                    |                                                                                              |
| Mode (Режим                           | Internet (Інтернет)                                                                                                    | Звузьте хвилю синього світла, контролюючи колірну<br>температуру.                            |
| LOWBIUE)                              | Office (Oφic)                                                                                                    |                                                                                              |
|                                       | Reading (Читання)                                                                                                    |                                                                                              |
| lmage Ratio<br>(Формат<br>зображення) | Full (Повне) / Aspect<br>(Пропорція) / 1:1 /<br>17" (4:3) / 19" (4:3) /<br>19" (5:4) / 19" ш (16:10) /<br>21,5" ш (16:9)/<br>22" ш (16:10)/<br>23" ш (16:9) /<br>23,6" ш (16:9) /<br>24" ш (16:9) | Виберіть пропорцію зображення для показу.                                                    |

#### Примітка:

- 1). Коли ввімкнено режим HDR, пункти «Контраст», «Темне посилення», «Гамма», «Екологічне регулювання», «Колірна температура», «Колірний простір» та «Режим LowBlue» не можна налаштувати.
- 2). Коли «HDR» встановлено на «DisplayHDR», у «Зображення» можливо регулювати тільки «HDR» і «Різкість» Коли «HDR» встановлено на «Зображення HDR», «Фільм HDR» або «Гра HDR», неможливо регулювати елемент «Гама», «Екорегулювання», «Колірна температура», «DCR», «Колірний простір» і «Режим низького рівня синього світла».
- Коли «Колірний простір» встановлено на «sRGB», неможливо регулювати елемент «Контраст.», «Підсилення темного», «Гама», «Екорегулювання», «Колірна температура», «Режим HDR» і «Режим низького рівня синього світла».
- 4). Коли «Екорегулювання» встановлено на «Читання», неможливо регулювати елемент «Контраст.», «Колірна температура», «DCR», «Колірний простір», «Режим низького рівня синього світла».

### Settings (Налаштування)

|                                                |                 |                           |              | G                                                                          |                      |            |                  |     |
|------------------------------------------------|-----------------|---------------------------|--------------|----------------------------------------------------------------------------|----------------------|------------|------------------|-----|
| RESOLUTION                                     | REFRES          | H RATE                    | GAMING M     | IODE                                                                       | BRIGHT               | NESS       | INPUT SOURCE     |     |
| 2560x1440                                      | 60              | HZ                        | Standar      | ď                                                                          | 80                   |            | DP               |     |
| Game Settin                                    | ng              |                           | Language     |                                                                            |                      |            |                  |     |
| Picture                                        |                 |                           | Input Select | :                                                                          |                      |            |                  |     |
| Settings                                       |                 |                           | Break Reminc | ler                                                                        |                      |            |                  |     |
| Audio                                          |                 |                           | Off Timer    |                                                                            |                      |            |                  |     |
| OSD Setu                                       | p               |                           | DDC/CI       |                                                                            |                      |            |                  |     |
| Informatio                                     | on              |                           | Reset        |                                                                            |                      |            |                  |     |
|                                                |                 |                           |              |                                                                            |                      |            |                  |     |
|                                                |                 |                           | Ð            | $\checkmark$                                                               | ^                    | ОК         | Ф                |     |
| Language (Мова)                                |                 |                           |              | Виберіт                                                                    | гь мову Е            | M.         |                  | —   |
| Input Select (Вибір<br>входу)                  | Auto (Авт<br>DP | o) / HDMI                 | 1 / HDMI2 /  | Виберіт                                                                    | гь джерел            | 10 входу ( | сигналу.         |     |
| Break Reminder<br>(Нагадування про<br>перерву) | Off (Вимк       | Off (Вимк.) / On (Увімк.) |              | Нагадування про перерву, якщо користувач<br>працює понад 1 годину поспіль. |                      |            |                  |     |
| Off Timer (Таймер<br>вимкнення)                | 0 - 24 г        | и - 24 г                  |              |                                                                            | гь час виг           | икнення    | постійного струм | лy. |
| DDC/CI                                         | No (Hi) / Y     | 'es (Так)                 |              | Увімкне                                                                    | ення/вим             | кнення п   | ідтримки DDC/Cl  | ١.  |
| Reset (Скинути)                                | No (Hi) / Y     | 'es (Так)                 |              | Скинут<br>замовч                                                           | и меню н<br>уванням. | а налашт   | ування за        |     |

### Audio (Аудіо)

|   | RESOLUTION   | REFRESH RATE | GAMING MODE | BRIGHTNE | SS INPUT SOU | RCE |
|---|--------------|--------------|-------------|----------|--------------|-----|
|   | 2560x1440    | 60 HZ        | Standard    | 80       | DP           | _   |
|   | Game Setting |              | Volume      |          |              |     |
|   | Picture      |              | Mute        |          |              |     |
|   | Settings     |              |             |          |              |     |
| C | Audio        |              |             |          |              |     |
|   | OSD Setup    |              |             |          |              |     |
|   | Information  |              |             |          |              |     |
|   |              |              |             |          |              |     |
|   |              |              |             |          |              |     |
|   |              |              |             | ^        | ок ()        |     |

| Volume (Гучність) | 0-100                        | Регулювання гучності. |
|-------------------|------------------------------|-----------------------|
| Mute (Без звуку)  | Off (Вимк.) /<br>On (Увімк.) | Вимкнути звук.        |

### OSD Setup (Налаштування EM)

|   | RESOLUTION   | REFRESH RATE | GAMINC     | MODE         | BRIGHTNESS | INPUT SOURCE |
|---|--------------|--------------|------------|--------------|------------|--------------|
|   | 2560x1440    | 60 HZ        | Stand      | dard         | 80         | DP           |
|   | Game Setting |              | Transpare  | nce          |            |              |
|   | Picture      |              | H. Positic | on           |            |              |
|   | Settings     |              | V. Positic | on           |            |              |
|   | Audio        |              | Time ou    | t            |            |              |
| C | OSD Setup    |              |            |              |            |              |
|   | Information  |              |            |              |            |              |
|   |              |              |            |              |            |              |
|   |              |              |            |              |            |              |
|   |              |              | ŧ          | $\checkmark$ |            | × ڻ          |

| Transparence<br>(Прозорість)                 | 0-100 | Регулювати прозорість ЕМ.                    |
|----------------------------------------------|-------|----------------------------------------------|
| H. Position<br>(Горизонтальне                | 0-100 | Регулювання горизонтального розташування ЕМ. |
| розташування)                                |       |                                              |
| V. Position<br>(Вертикальне<br>розташування) | 0-100 | Регулювання розташування ЕМ по вертикалі.    |
| Timeout (Тайм-<br>аут)                       | 5-120 | Регулювання тайм-ауту EM.                    |

### Information (Інформація)

| RESOLUTION   | REFRESH RATE | GAMING MODE   | BRIGHTNES | S INPUT SOURCE     |
|--------------|--------------|---------------|-----------|--------------------|
| 2560x1440    | 60 HZ        | Standard      | 80        | DP                 |
| Game Setting |              | Model Name    |           | Q27G42XE           |
| Picture      |              | Resolution    | 25        | 60(H)x1440(V)/60HZ |
| Settings     |              | HDR           |           | SDR                |
| Audio        |              | Sync          |           | Adaptive-Sync      |
| OSD Setup    |              | Serial Number |           | ****               |
| Information  |              |               |           |                    |
|              |              |               |           |                    |
|              |              |               |           |                    |
|              |              |               | ^         | ок 🕛               |

### Світлодіодний індикатор

| Статус                  | Колір світлодіода |  |
|-------------------------|-------------------|--|
| Режим повної потужності | Білий             |  |
| Режим Актив-Вимк.       | Оранжевий         |  |

## Усунення несправностей

| Проблема і питання                                                                  | Можливі розв'язання                                                                                                    |  |  |  |
|-------------------------------------------------------------------------------------|----------------------------------------------------------------------------------------------------|--|--|--|
| Світлодіод живлення не<br>увімкнено                                                 | Переконайтеся, що кнопку Живлення увімкнено, а шнур живлення правильно підключено до заземленої розетки електромережі та до                                                                                                    |  |  |  |
| На екрані нема<br>зображення                                                        | <ul> <li>Чи правильно підключено шнур живлення?<br/>Перевірте підключення шнура живлення і подачу живлення.</li> <li>Чи правильно підключено відеокабель?<br/>(Підключення кабелем HDMI)<br/>Перевірте підключення кабелю HDMI.<br/>(Підключення кабелем DisplayPort)<br/>Перевірте підключення кабелем DisplayPort.</li> <li>* Вхід HDMI/DisplayPort доступний не на кожній моделі.</li> <li>Якщо живлення увімкнено, перезапустіть комп'ютер, аби побачити<br/>початковий екран (екран входу в систему).<br/>Якщо з'явиться початковий екран (екран входу), завантажте комп'ютер<br/>у відповідному режимі (безпечний режим для Windows 7/8/10), а потім<br/>змініть частоту відеокарти.<br/>(Див. Налаштування оптимальної роздільної здатності)<br/>Якщо початковий екран (екран входу) не з'являється, зверніться до<br/>сервісного центру або до дилера.</li> <li>Чи показано на екрані «Вхід не підтримується»?<br/>Це повідомлення можна побачити, коли сигнал від відеокарти<br/>перевищує максимальну роздільну здатність і частоту, які монітор може<br/>правильно обробляти.<br/>Встановіть ті максимальні роздільну здатність і частоту, які монітор<br/>може обробити.</li> </ul> |  |  |  |
| Зображення нечітке і<br>розшаровується                                              | <ul> <li>Переконаитеся, що встановлено драивери монітора АОС.</li> <li>Відрегулюйте Контрастність і Яскравість.</li> <li>Натисніть ярлик (АВТО) для автоматичного регулювання.</li> <li>Переконайтеся, що ви не користуєтеся кабелем-подовжувачем<br/>або подовжувачем із перемикачем. Радимо підключати монітор<br/>безпосередньо до вихідного з'єднувача відеокарти на задній панелі.</li> </ul>                                                                                                    |  |  |  |
| Зображення стрибає,<br>мерехтить, або на ньому<br>з'являються хвилі                 | Відсуньте якомога далі від монітора електроприлади, які можуть<br>спричиняти інтерференцію.<br>З поточною роздільною здатністю користуйтеся максимальною частотою<br>поновлення, на яку здатен монітор.                                                                                                    |  |  |  |
| Монітор «застряг» у<br>режимі Актив. Вимк.                                          | Перемикач живлення комп'ютера має бути в положенні УВІМК<br>Відеокарта комп'ютера має щільно прилягати до отвору.<br>Переконайтеся, що відеокабель монітора правильно підключено до<br>комп'ютера.<br>Огляньте відеокабель монітора і переконайтеся, що жоден контакт не<br>погнутий.<br>Переконайтеся, що комп'ютер може працювати, натиснувши клавішу САРS<br>LOCK на клавіатурі та спостерігаючи на реакцію світлодіода САРS LOCK. Від<br>натискання на клавішу CAPS LOCK світлодіод має вмикатися і вимикатися.                                                                                                    |  |  |  |
| Відсутній один з основних<br>кольорів (червоний,<br>зелений або синій)              | погнутий.<br>Переконайтеся, що відеокабель монітора правильно підключено до<br>комп'ютера.                                                                                                    |  |  |  |
| Зображення на<br>екрані неправильно<br>відцентровано або має<br>неправильний розмір | Регулюйте горизонтальне і вертикальне розташування або натисніть ярлик AUTO (ABTO).                                                                                                    |  |  |  |
| Зображення має дефекти<br>кольору (білий не білий)                                  | Відрегулюйте колір RGB або виберіть потрібну колірну температуру.                                                                                                    |  |  |  |
| Горизонтальні або<br>вертикальні спотворення<br>на екрані                           | У режимі вимкнення системи Windows 7/8/10/11 відрегулюйте ГОДИННИК<br>і ФОКУС.<br>Натисніть ярлик (АВТО) для автоматичного регулювання.                                                                                                    |  |  |  |
| Правила і обслуговування                                                            | Див. інформацію з правил і обслуговування на компакт-диску або на<br>www.aoc.com (знайдіть модель і країну, і на сторінці підтримки знайдіть<br>інформацію з правил та обслуговування).                                                                                                    |  |  |  |

## Технічні характеристики

### Загальні технічні характеристики

|                                                    | Назва моделі                                                | Q27G42XE                                                       |                                       |         |  |
|----------------------------------------------------|-------------------------------------------------------------|----------------------------------------------------------------|---------------------------------------|---------|--|
|                                                    | Керівна система                                             | Кольоровий РК-дисплей TFT                                      |                                       |         |  |
| Панель                                             | Розмір зображення для<br>перегляду                          | 68,5 см по діагоналі                                           |                                       |         |  |
|                                                    | Крок пікселя                                                | 0,2331 мм (по горизонталі) x 0,2331 мм (по вертикалі)          |                                       |         |  |
|                                                    | Відео                                                       | Інтерфейс HDMI та інтерфейс DisplayPort                        |                                       |         |  |
|                                                    | Колір дисплею                                               | 16.7M Colors                                                   |                                       |         |  |
|                                                    | Діапазон горизонтального<br>сканування                      | 30К-230 кГц(HDMI)<br>30К-270 кГц(DisplayPort)                  |                                       |         |  |
|                                                    | Розмір горизонтального<br>сканування (макс.)                | 596,736 мм                                                     |                                       |         |  |
|                                                    | Діапазон вертикального<br>сканування                        | 48-144 Гц(HDMI)<br>48-180 Гц(DisplayPort)                      |                                       |         |  |
|                                                    | Розмір вертикального<br>сканування (макс )                  | 336,312 мм                                                     |                                       |         |  |
| Інші                                               | Оптимальна попередньо<br>налаштована роздільна<br>здатність | 2560Х1440 на 60 Гц                                             |                                       |         |  |
|                                                    | Макс. роздільна здатність                                   | 2560X1440 на 144 Гц(HDMl)<br>2560X1440 на 180 Гц(DisplayPort ) |                                       |         |  |
|                                                    | Технологія Plug & Play VESA DDC2B/Cl                        |                                                                |                                       |         |  |
|                                                    | Джерело живлення                                            | 100-240 В; 50/60 Гц 1,5 А                                      |                                       |         |  |
|                                                    |                                                             | Типово (яскравість і контраст за<br>замовчуванням)             |                                       | 27 Вт   |  |
|                                                    | Енергоспоживання                                            | Макс. (яскравість = 1                                          | ≤57 Вт                                |         |  |
|                                                    |                                                             | Режим очікування                                               |                                       | ≤0,5 Вт |  |
|                                                    | Тип з'єднувача                                              | HDMIx2/DisplayPort/Навушник                                    |                                       |         |  |
| Фізичні<br>характеристики                          | Тип сигнального кабелю                                      | Знімний                                                        |                                       |         |  |
|                                                    | Вбудований динамік                                          | 2 Втх2                                                         |                                       |         |  |
|                                                    | Температура                                                 | Робоча                                                         | Від 0°С до 40°С                       |         |  |
| Характеристика умов<br>навколишнього<br>середовища |                                                             | Зберігання                                                     | Від -25°С до 55°С                     |         |  |
|                                                    | Вологість                                                   | Робоча 10%-85% (БЕЗ УТВОРЕННЯ конденсату)                      |                                       | РЕННЯ   |  |
|                                                    |                                                             | Зберігання 5%~93% (БЕЗ УТВОРЕННЯ конденсату)                   |                                       | РЕННЯ   |  |
|                                                    | Висота над рівнем моря                                      | Робоча                                                         | 0 м - 5000 м (0 футів - 16404 фути)   |         |  |
|                                                    | висота пад ръпем моря                                       | Зберігання                                                     | 0 м - 12192 м (0 футів - 40000 футів) |         |  |

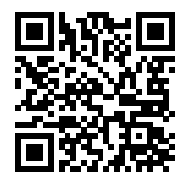

### Попередньо налаштовані режими показу

| СТАНДАРТ         | РОЗДІЛЬНА ЗДАТНІСТЬ ГОРИЗОНТАЛЬНА<br>(±1 Гц) ЧАСТОТА (кГц) |               | ВЕРТИКАЛЬНА<br>ЧАСТОТА (Гц) |  |  |  |
|------------------|------------------------------------------------------------|---------------|-----------------------------|--|--|--|
|                  | 640x480@60Hz                                               | 31.469        | 59.94                       |  |  |  |
|                  | 640x480@72Hz                                               | 37.861        | 72.809                      |  |  |  |
| VGA              | 640x480@75Hz                                               | 37.5          | 75                          |  |  |  |
|                  | 640x480@100Hz                                              | 50.313        | 99.826                      |  |  |  |
|                  | 640x480@120Hz                                              | 60.938        | 119.72                      |  |  |  |
|                  | 800x600@56Hz                                               | 35.156        | 56.25                       |  |  |  |
|                  | 800x600@60Hz                                               | 37.879        | 60.317                      |  |  |  |
| SVCA             | 800x600@72Hz                                               | 48.077        | 72.188                      |  |  |  |
| SVGA             | 800x600@75Hz                                               | 46.875        | 75                          |  |  |  |
|                  | 800x600@100Hz                                              | 62.76         | 99.778                      |  |  |  |
|                  | 800x600@120Hz                                              | 76.302        | 119.972                     |  |  |  |
|                  | 1024x768@60Hz                                              | 48.363        | 60.004                      |  |  |  |
|                  | 1024x768@70Hz                                              | 56.476        | 70.069                      |  |  |  |
| XGA              | 1024x768@75Hz                                              | 60.023        | 75.029                      |  |  |  |
|                  | 1024x768@100Hz                                             | 80.448        | 99.811                      |  |  |  |
|                  | 1024x768@120Hz                                             | 97.551        | 119.989                     |  |  |  |
| 8704             | 1280x1024@60Hz                                             | 63.981        | 60.02                       |  |  |  |
| SAGA             | 1280x1024@75Hz                                             | 79.976        | 75.025                      |  |  |  |
| EUD              | 1920x1080@60Hz                                             | 67.5          | 60                          |  |  |  |
|                  | 1920x1080@120Hz                                            | 139.1         | 119.93                      |  |  |  |
|                  | 2560x1440@60Hz                                             | 88.860        | 60.00                       |  |  |  |
| QHD              | 2560x1440@120Hz                                            | 182.996       | 119.998                     |  |  |  |
|                  | 2560x1440@144Hz                                            | 222.194       | 143.912                     |  |  |  |
|                  | 2560x1440@165Hz                                            | 244.201       | 165.001                     |  |  |  |
| QHD(DisplayPort) | 2560x1440@170Hz                                            | 251.602       | 170.001                     |  |  |  |
|                  | 2560x1440@180Hz                                            | 266.402       | 180.001                     |  |  |  |
| IBM MODES        |                                                            |               |                             |  |  |  |
| DOS              | 720x400@70Hz                                               | 31.469        | 70.087                      |  |  |  |
| MAC MODES        |                                                            |               |                             |  |  |  |
| VGA              | 640x480@67Hz                                               | 35            | 66.667                      |  |  |  |
| SVGA             | 832x624@75Hz                                               | 49.725 74.551 |                             |  |  |  |
| XGA              | XGA 1024x768@75Hz                                          |               | 74.927                      |  |  |  |

Примітка: За стандартом VESA при розрахунку частоти оновлення (частоти поля) різних операційних систем і відеокарт може бути певна похибка (+/-1 Гц). Для покращення сумісності номінальну частоту оновлення цього виробу було округлено. Розгляньте сам виріб.

### Призначення контактів

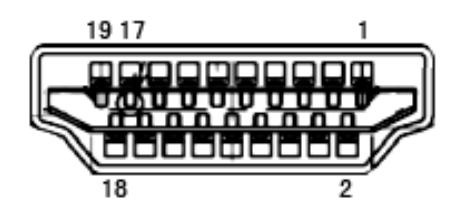

19-контактний сигнальний кабель кольорового дисплею

| № кон-<br>такту | Назва сигналу               | № кон-<br>такту | Назва сигналу                       | № кон-<br>такту | Назва сигналу                        |
|-----------------|-----------------------------|-----------------|-------------------------------------|-----------------|--------------------------------------|
| 1.              | Дані TMDS 2+                | 9.              | Дані TMDS 0-                        | 17.             | Заземлення DDC/CEC                   |
| 2.              | Екранування даних<br>TMDS 2 | 10.             | Годинник TMDS +                     | 18.             | + 5 В живлення                       |
| 3.              | Дані TMDS 2-                | 11.             | Екранування годинника<br>TMDS       | 19.             | Визначення гарячого під-<br>ключення |
| 4.              | Дані TMDS 1+                | 12.             | Годинник TMDS -                     |                 |                                      |
| 5.              | Екранування даних<br>TMDS 1 | 13.             | CEC                                 |                 |                                      |
| 6.              | Дані TMDS 1-                | 14.             | Зарезервовано (N.C. на<br>пристрої) |                 |                                      |
| 7.              | Дані TMDS 0+                | 15.             | SCL                                 |                 |                                      |
| 8.              | Екранування даних<br>TMDS 0 | 16.             | SDA                                 |                 |                                      |

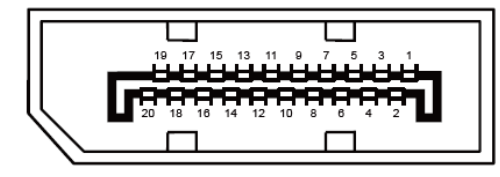

20-контактний сигнальний кабель кольорового дисплею

| №<br>контакту | Назва сигналу | №<br>контакту | Назва сигналу                      |
|---------------|---------------|---------------|------------------------------------|
| 1             | ML_Lane 3 (n) | 11            | GND                                |
| 2             | GND           | 12            | ML_Lane 0 (p)                      |
| 3             | ML_Lane 3 (p) | 13            | CONFIG1                            |
| 4             | ML_Lane 2 (n) | 14            | CONFIG2                            |
| 5             | GND           | 15            | AUX_CH(p)                          |
| 6             | ML_Lane 2 (p) | 16            | GND                                |
| 7             | ML_Lane 1 (n) | 17            | AUX_CH(n)                          |
| 8             | GND           | 18            | Визначення гарячого<br>підключення |
| 9             | ML_Lane 1 (p) | 19            | Return DP_PWR                      |
| 10            | ML_Lane 0 (n) | 20            | DP_PWR                             |

### Технологія Plug & Play

#### Функція Plug & Play DDC2B

Цей монітор має здатності VESA DDC2B згідно СТАНДАРТУ VESA DDC. Це надає монітору можливість повідомляти свою ідентифікацію головній системі та, залежно від рівня DDC, передавати додаткову інформацію про можливості показу.

DDC2B - це канал передачі даних в обидва боки, заснований на протоколі I2C. Хост може зробити запит інформації EDID по каналу DDC2B.

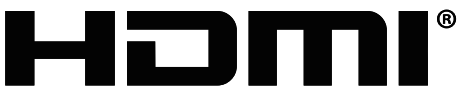

HIGH-DEFINITION MULTIMEDIA INTERFACE